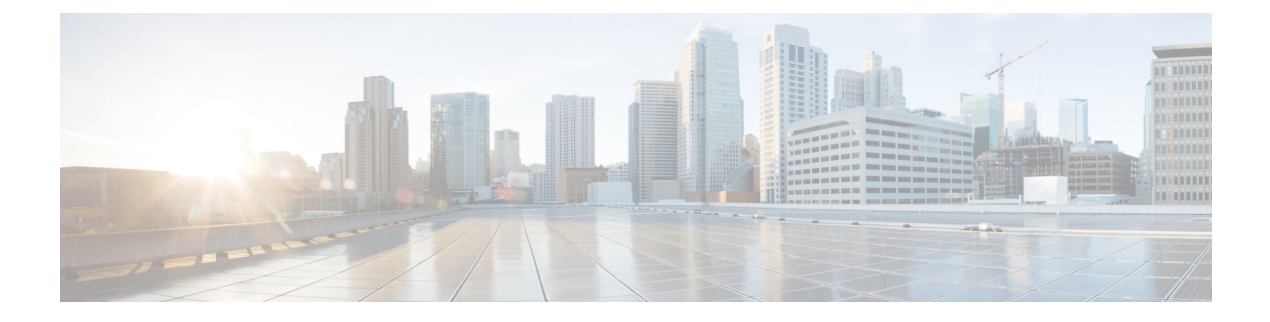

# MPLS SR および LDP ハンドオフ

この章では、MPLS ハンドオフ機能を構成する方法について説明します。

- VXLAN EVPN から SR-MPLS および MPLS LDP への相互接続の概要, on page 1
- VXLAN MPLS トポロジ, on page 3
- VXLAN MPLS ハンドオフの構成タスク, on page 6
- MPLS ハンドオフのファブリック設定の編集 (6 ページ)
- •アンダーレイファブリック間接続の作成, on page 8
- ・オーバーレイファブリック間接続の作成, on page 9
- VRF の導入, on page 10
- ・ルーティング プロトコルと MPLS 設定の変更, on page 12

# VXLAN EVPN から SR-MPLS および MPLS LDP への相互接続

の概要

Nexusダッシュボードファブリック コントローラ (NDFC) は、次のハンドオフ機能をサポー トしています。

- ・VXLAN から SR-MPLS
- ・VXLAN から MPLS LDP

これらの機能は、Easy\_Fabric テンプレートを使用して、VXLAN ファブリックのボーダーデバイス、つまりボーダーリーフ、ボーダースパイン、およびボーダースーパースパインで提供されます。デバイスは Cisco NX-OS リリース 9.3(1) 以降を実行している必要があることに注意してください。これらの DCI ハンドオフ アプローチは、外部ファブリックに追加のプロバイダー エッジ (PE) デバイスを必要としないワンボックス DCI ソリューションです。

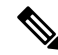

Note スイッチが Cisco NX-OS リリース 7.0(3)I7(X) を実行している場合、MPLS ハンドオフ機 能を有効にすると、スイッチがリロードされたときに、NVE 関連の構成プロファイル CLI が削除されます。 NDFC DCI MPLS ハンドオフ機能では、ボーダーデバイスを外部ファブリックに接続するため のアンダーレイ ルーティング プロトコルは ISIS または OSPF であり、オーバーレイ プロトコ ルは eBGP です。VXLAN ファブリックと、SR-MPLS または MPLS LDP を実行している外部 ファブリックとの間の NS トラフィックがサポートされています。ただし、SR-MPLS または MPLS LDP 経由で 2 つのデータセンター VXLAN ファブリックを接続するために NDFC を使用 できます。

#### サポートされるプラットフォームと構成

次の表は、サポート対象のプラットフォームに関する情報を示しています。

| 機能                | サポートされるプラットフォーム                                                                    |
|-------------------|------------------------------------------------------------------------------------|
| VXLAN から SR-MPLS  | Cisco Nexus 9300-FX2/FX3/GX、<br>N9K-X96136YC-R、および Cisco Nexus 3600 R<br>シリーズ スイッチ |
| VXLAN から MPLS LDP | N9K-X96136YC-R および Cisco Nexus 3600 R<br>シリーズ スイッチ                                 |

次の機能はスイッチでサポートされていないため、サポートされていません。

- ・MPLS LDP と SR-MPLS 相互接続の共存
- vPC

VXLAN から SR-MPLS へのハンドオフ機能は、次の設定で構成されます。

- ・基本の SR-MPLS 機能構成。
- DCIハンドオフデバイスと、アンダーレイ接続のための外部ファブリック内のデバイス間のアンダーレイ構成。NDFCは、アンダーレイ接続のルーティングプロトコルとしてISIS または OSPF をサポートします。
- DCI ハンドオフ デバイスと、外部ファブリック内のコア ルータまたはエッジ ルータ、または別のファブリック内の別のボーダーデバイスとの間のオーバーレイ構成。接続はeBGP を介して確立されます。
- VRF プロファイル

VXLAN から MPLS LDP へのハンドオフ機能は、次の設定で構成されます。

- 基本の MPLS LDP 機能構成。
- DCIハンドオフデバイスと、アンダーレイ接続のための外部ファブリック内のデバイス間のアンダーレイ構成。NDFCは、アンダーレイ接続のルーティングプロトコルとしてISIS または OSPF をサポートします。
- •DCI ハンドオフ デバイスと、外部ファブリック内のコア ルータまたはエッジ ルータ、または別のファブリック内の別のボーダーデバイスとの間のオーバーレイ構成。接続はeBGP を介して確立されます。

• VRF プロファイル

MPLS ハンドオフのためのファブリック間接続

次の2つのファブリック間接続リンクが導入されています。

- アンダーレイ構成用のVXLAN\_MPLS\_UNDERLAY:このリンクは、ボーダーと外部デバイス(または MPLS または SR-MPLS の P ルータ)の間の各物理リンクまたはレイヤ3 ポートチャネルに対応します。複数のリンクが1つ以上の外部デバイスに接続できるため、ボーダーデバイスは複数のファブリック間接続リンクを持つことができます。
- eBGPオーバーレイ設定用のVXLAN\_MPLS\_OVERLAY: このリンクは、DCIハンドオフ デバイスと、外部ファブリックのコアまたはエッジルータ、または別のファブリックの別 のボーダーデバイスとの間の仮想リンクに対応します。このファブリック間接続リンク は、イメージとプラットフォームの要件を満たすボーダーデバイスでのみ作成できます。 ボーダーデバイスは、複数のコアルータまたはエッジルータと通信できるため、このタ イプの IFC リンクを複数持つことができます。

これらのファブリック間接続は、NDFC Web UI または REST API を使用して手動で作成できま す。これらのファブリック間接続の自動作成はサポートされていないことに注意してくださ い。

## VXLAN MPLS トポロジ

MPLS-SR トポロジ

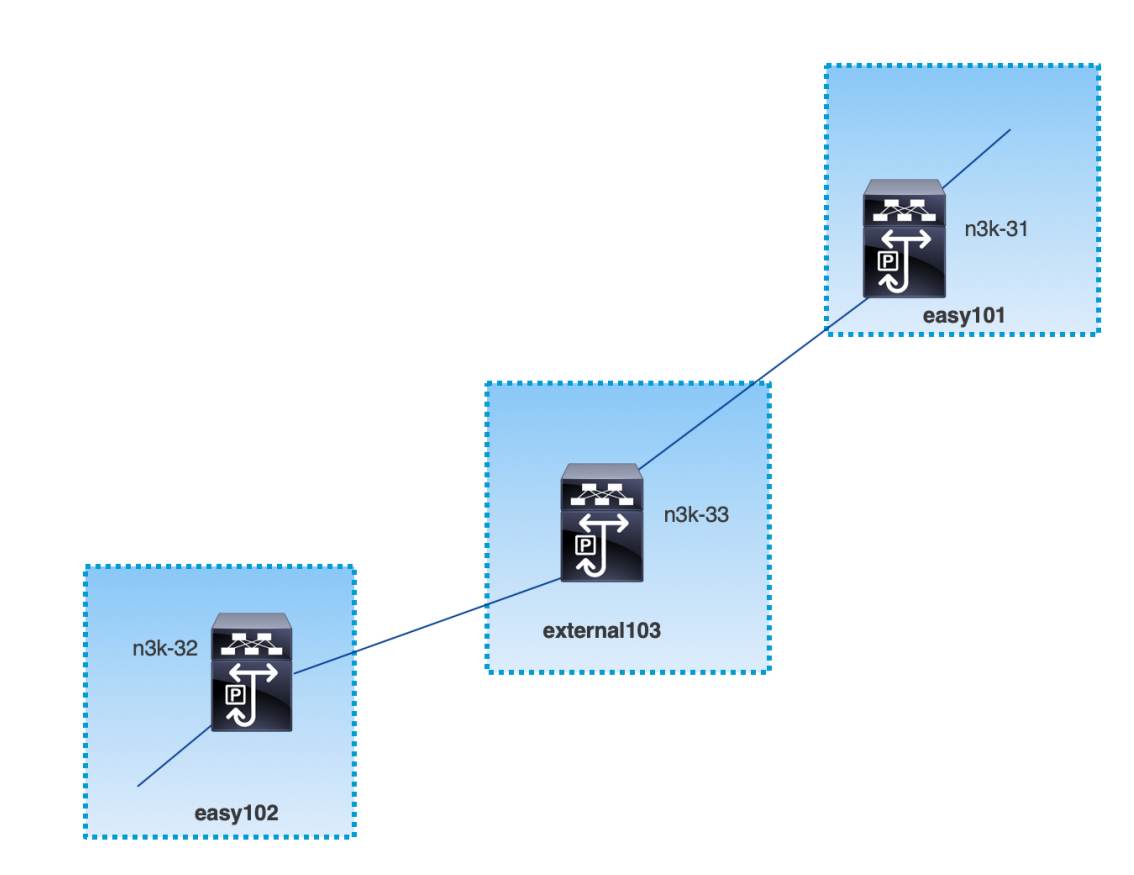

MPLS-LDP トポロジ

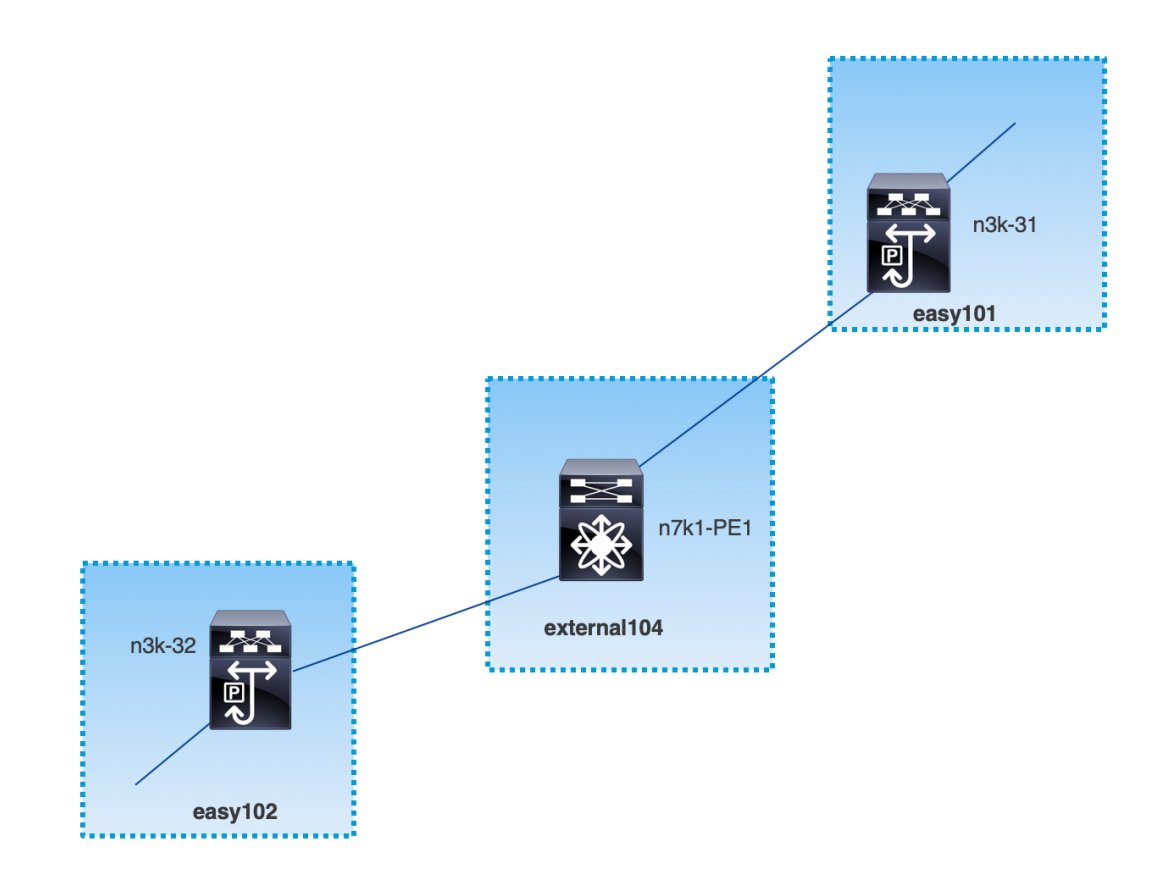

このトポロジは、Easy ファブリックのボーダー デバイスと、外部ファブリックのコアまたは エッジ ルータのみを示しています。

- Easy\_Fabric テンプレートを使用しているファブリックは次のとおりです。
  - easy101
  - easy102
- External\_Fabric テンプレートを使用しているファブリックは次のとおりです。
  - external103
  - external104
- ・外部ファブリック external103 は、MPLS SR プロトコルを実行しています。
- ・外部ファブリック external104 は、MPLS LDP プロトコルを実行しています。
- n3k-31 および n3k-32 は、VXLAN から MPLS へのハンドオフを実行するボーダー デバイ スです。
- n7k-PE1 は MPLS LDP のみをサポートします。
- n3k-33 は SR-MPLS をサポートします。

## VXLAN MPLS ハンドオフの構成タスク

MPLS ハンドオフ機能の構成には、次のタスクが含まれます。

- 1. MPLS ハンドオフを有効にするためのファブリック設定の編集。
- ファブリック間のアンダーレイファブリック間接続リンクの作成。
   ファブリック間接続リンク設定で、MPLS SR または LDP のどちらを使用しているかを指定します。
- 3. ファブリック間のオーバーレイファブリック間接続リンクの作成。
- 4. VXLAN から MPLS への相互接続のための VRF の展開。

## MPLS ハンドオフのファブリック設定の編集

このセクションでは、Easyファブリックと外部ファブリックのファブリック設定を編集して、 MPLS ハンドオフ機能を有効にする方法を示します。

## Easy ファブリック設定の編集

#### Procedure

- ステップ1 [LAN]>[ファブリック(Fabrics)]を選択します。適切なファブリックを選択します。
- ステップ2 [アクション(Actions)]ドロップダウンリストから、[ファブリックの編集(Edit Fabric)]を 選択して、ファブリックを編集します。
- ステップ3 [Advanced] タブをクリックします。

[MPLS ハンドオフの有効化(Enable MPLS Handoff)]: MPLS ハンドオフ機能を有効にする には、このチェックボックスをオンにします。

**注**:ブラウンフィールドインポートの場合は、[MPLSハンドオフを有効にする(Enable MPLS Handoff)]機能を選択します。IFC 構成のほとんどは、switch\_freeform にキャプチャされます。

[アンダーレイ MPLS ループバック ID (Underlay MPLS Loopback Id)]: アンダーレイ MPLS ループバック ID を指定します。デフォルト値は 101 です。

ステップ4 [リソース (Resources)]タブをクリックします。

[アンダーレイ MPLS ループバック IP 範囲(Underlay MPLS Loopback IP Range)]: アンダー レイ MPLS ループバック IP アドレス範囲を指定します。 Easy A の境界と Easy B の間の eBGP では、アンダーレイ ルーティング ループバックとアン ダーレイ MPLS ループバック IP 範囲は一意の範囲である必要があります。他のファブリック のIP 範囲と重複しないようにしてください。重複すると、VPNv4 ピアリングが起動しません。

- ステップ5 [保存(Save)]をクリックして、ファブリック内の各ボーダー デバイスに MPLS 機能を設定 します。
- **ステップ6 [アクション**(Actions)]ドロップダウンリストから、[再計算と導入(Recalculate and Deploy)] を選択します。

残りのフィールドの詳細については、新しい VXLAN BGP EVPN ファブリックの作成を参照してください。

## 外部ファブリック設定の編集

#### Procedure

- ステップ1 [LAN]>[ファブリック(Fabrics)]を選択します。適切なファブリックを選択します。
- ステップ2 [アクション(Actions)]ドロップダウンリストから、[ファブリックの編集(Edit Fabric)]を 選択して、ファブリックを編集します。
- ステップ3 (Optional) [一般パラメータ(General Parameters)] タブで、[ファブリック モニター モード (Fabric Monitor Mode)] チェックボックスをオフにします。
- ステップ4 [Advanced] タブをクリックします。

[MPLS ハンドオフの有効化(Enable MPLS Handoff)]: MPLS ハンドオフ機能を有効にする には、このチェックボックスをオンにします。

[アンダーレイ MPLS ループバック ID (Underlay MPLS Loopback Id)]: アンダーレイ MPLS ループバック ID を指定します。デフォルト値は 101 です。

**ステップ5** [リソース (Resources)] タブをクリックします。

[アンダーレイ MPLS ループバック IP 範囲(Underlay MPLS Loopback IP Range)]: アンダー レイ MPLS SR または LDP ループバック IP アドレス範囲を指定します。

IP 範囲は一意である必要がある点に注意してください。つまり、他のファブリックの IP 範囲 と重複しないようにする必要があります。

- ステップ6 [保存 (Save)]をクリックして、ファブリック内の各エッジルータまたはコアルータで MPLS 機能を構成します。
- **ステップ7** [アクション(Actions)]ドロップダウンリストから、[再計算と導入(Recalculate and Deploy)] を選択します。

残りのフィールドの詳細については、外部ファブリックの作成を参照してください。

## アンダーレイ ファブリック間接続の作成

この手順は、アンダーレイファブリック間接続リンクを作成する方法を示しています。

#### Procedure

- ステップ1 [LAN] > [ファブリック(Fabrics)]を選択します。
- **ステップ2** MPLSへのアンダーレイファブリック間接続を作成するVXLANファブリックを選択します。
- ステップ3 [ファブリックの概要(Fabric Overview)]ウィンドウで、[リンク(Links)]タブをクリック します。
- **ステップ4** ファブリックに対してすでに検出されている既存のリンクを確認します。

この例では、easy101から external103 へのリンクがすでに検出されています。

**ステップ5** 検出された既存のリンクを選択し、[**アクション**(Actions)]>[編集(Edit)]をクリックしま す。

> リンクが見つからない場合は、[**アクション**(Actions)]>[作成(Create)]をクリックし、ファ ブリック間リンクを追加するためのすべての詳細を指定します。

**ステップ6** [リンク管理 - リンクの編集(Link Management - Edit Link)] ウィンドウで、必要な情報をす べて入力します。

[リンクタイプ (Link Type)]: [ファブリック間 (inter-fabric)]を選択します。

[リンクサブタイプ(Link Sub-Type)]:ドロップダウンリストから[VXLAN\_MPLS\_Underlay] を選択します。

[リンク テンプレート (Link Template)]: ドロップダウン リストから [ext\_vxlan\_mpls\_underlay\_setup] を選択します。

[一般パラメータ(General Parameters)] タブで、すべての詳細を指定します。

[IPアドレス/マスク(IPAddress/Mask)]:送信元インターフェイスのマスク付き IPアドレス を指定します。

[ネイバー IP (Neighbor IP)]: 宛先インターフェイスの IP アドレスを指定します。

[MPLS ファブリック (MPLS Fabric)]:外部ファブリックが SR または LDP を実行している かどうかを指定します。

**Note** MPLS SR と LDP は、単一のデバイス上で共存できません。

[送信元 SR インデックス(Source SR Index)]:送信元ボーダーの一意の SID インデックスを 指定します。[LDP] を [MPLS ファブリック(MPLS Fabric)] フィールドで選択した場合、こ のフィールドは無効になります。 [宛先 SR インデックス (Destination SR Index)]: 宛先ボーダーの一意の SID インデックスを 指定します。[LDP] を [MPLS ファブリック (MPLS Fabric)] フィールドで選択した場合、こ のフィールドは無効になります。

[SR グローバル ブロック範囲 (SR Global Block Range)]: SR グローバル ブロック範囲を指定します。ファブリック全体で同じグローバルブロック範囲が必要です。デフォルトの範囲は 16000~23999 です。[LDP]を[MPLS ファブリック(MPLS Fabric)]フィールドで選択した場合、このフィールドは無効になります。

[**DCI ルーティング プロトコル (DCI Routing Protocol)**]: DCI MPLS アンダーレイ リンクで 使用されるルーティング プロトコルを指定します。**is-is** または **ospf** のいずれかを選択できま す。

[OSPF エリア ID (OSPF Area ID)]: ルーティング プロトコルとして OSPF を選択した場合 は、OSPF エリア ID を指定します。

[DCI ルーティング タグ (DCI Routing Tag)]: DCI ルーティング プロトコルに使用される DCI ルーティング タグを指定します。

- **ステップ7** [保存(Save)]をクリックします。
- ステップ8 [ファブリックの概要(Fabric Overview)] ウィンドウで、[アクション(Actions)]>[再計算 と展開(Recalculate & Deploy)] をクリックします。
- **ステップ9** [構成の展開(Deploy Configuration)]ウィンドウで、[構成の展開(Deploy Config)]をクリックします。
- ステップ10 [LAN ファブリック(LAN Fabrics)]ウィンドウから宛先ファブリックに移動し、[再計算と展開(Recalculate & Deploy)]を実行します。つまり、ステップ9と10を実行します。

# オーバーレイ ファブリック間接続の作成

この手順では、アンダーレイファブリック間接続を作成した後で、オーバーレイファブリック間接続を作成する方法を示します。オーバーレイ接続はeBGPを使用するため、オーバーレイファブリック間接続は MPLS SR と LDP で同じです。

### Procedure

ステップ1 [リンク(Links)] タブで、[アクション(Actions)] > [作成(Create)] をクリックします。

**ステップ2**[リンク管理 - リンクの作成(Link Management - Create Link)]ウィンドウで、すべての詳細 を入力します。

[リンクタイプ(Link Type)]: [ファブリック間(Inter-Fabric)]を選択します。

[リンクのサブタイプ(Link-Sub Type)]: ドロップダウン リストから VXLAN\_MPLS\_OVERLAY を選択します。 [リンク テンプレート (Link Template)]: ドロップダウン リストから ext\_vxlan\_mpls\_overlay\_setup を選択します。

[送信元ファブリック(Source Fabric)]: このフィールドには、送信元ファブリック名が事前 に入力されます。

[**宛先ファブリック**(Destination Fabric)]: このドロップダウンボックスから宛先ファブリッ クを選択します。

[送信元デバイス (Source Device)]と[送信元インターフェイス (Source Interface)]:送信元 デバイスと送信元インターフェイスを選択します。ループバック インターフェイスの IP アド レスは、オーバーレイ eBGP ピアリングに使用されます。

[**宛先デバイス**(Destination Device)] と [**宛先インターフェイス**(Destination Interface)]: 送 信元デバイスに接続する宛先デバイスとループバック インターフェイスを選択します。

[一般パラメータ]タブで、すべての詳細を指定します。

**[BGP ローカル ASN (BGP Local ASN)]**: このフィールドには、送信元デバイスの AS 番号が 自動入力されます。

[BGP ネイバー IP (BGP Neighbor IP)]: このフィールドには、eBGP ピアリングの宛先デバ イスのループバック インターフェイスの IP アドレスを入力します。

[**BGP ネイバー ASN (BGP Neighbor ASN)**]: このフィールドには、宛先デバイスの AS 番号 が自動入力されます。

- **ステップ3** [保存 (Save)] をクリックします。
- ステップ4 [ファブリックの概要(Fabric Overview)] ウィンドウで、[アクション(Actions)]>[再計算 と展開(Recalculate & Deploy)] をクリックします。
- **ステップ5** [構成の展開(Deploy Configuration)]ウィンドウで、[構成の展開(Deploy Config)]をクリックします。
- ステップ6 [LAN ファブリック(LAN Fabrics)]ウィンドウから宛先ファブリックに移動し、[再計算と展開(Recalculate & Deploy)]を実行します。つまり、ステップ4と5を実行します。
  - Note スイッチに MPLS オーバーレイ IFC リンクが 1 つしかない場合、MPLS オーバーレイ リンクのいずれかの端に VRF がアタッチされていない場合にのみ、それを削除でき ます。

## **VRF**の導入

この手順は、VXLAN から MPLS への相互接続に VRF を展開する方法を示しています。

Note 4バイトのASN を使用し、自動ルートターゲットが構成されている場合、自動的に生成されるルートターゲットは23456:VNIです。2つの異なるファブリックの2つの異なるVRFに同じVNI値がある場合、自動ルートターゲットにより、2つのVRFのルートターゲットは同じになり、値23456は常に一定です。VXLAN MPLS ハンドオフを介して接続された2つのファブリックの場合、これにより、意図しないルート交換が発生する可能性があります。したがって、セキュリティ上の理由から自動ルートターゲットを無効にする場合は、ネットワークテンプレートとネットワーク拡張テンプレートをカスタマイズすることで無効にすることができます。

#### Procedure

- ステップ1 [LAN]>[ファブリック(Fabrics)]を選択します。ファブリックをダブルクリックして、[ファ ブリックの概要(Fabric Overview)][VRF]を開きます。>
- ステップ2 [VRF] タブで、[アクション(Actions)]>[作成(Create)] をクリックして、VRF を作成しま す。詳細については、スタンドアロンファブリックの VRF の作成を参照してください。
- ステップ3 新しく追加された VRF を選択し、[続行 (Continue)] をクリックします。
- ステップ4 [VRF展開(VRF Deployment)]ウィンドウで、ファブリックのトポロジを確認できます。ボー ダー デバイスを選択して、MPLS LDP IFC リンクが作成されるボーダー デバイスに VRF をア タッチします。

この例では、n3k-31 は easy101 ファブリックのボーダー デバイスです。

- ステップ5 [VRF 拡張アタッチメント (VRF Extension Attachment)]ウィンドウで、VRF を選択し、[CLI フリーフォーム (CLI Freeform)]列の下にある[フリーフォーム構成 (Freeform config)]ボタンをクリックします。
- ステップ6 次のフリーフォーム構成を VRF に手動で追加します。

```
vrf context $$VRF_NAME$$
address-family ipv4 unicast
route-target import $$REMOTE_PE_RT$$
address-family ipv6 unicast
route-target import $$REMOTE_PE_RT$$
```

フリーフォーム構成では、*REMOTE\_PE\_RT*は、ネイバーが NDFC によって管理される Easy Fabric のボーダー デバイスである場合、ASN:VNI 形式のネイバーの BGP ASN および VNI 番 号を参照します。

- ステップ7 [構成の保存(Save Config)]をクリックします。
- **ステップ8** (Optional) ボーダー デバイスのループバック ID とループバック IPv4 アドレスと IPv6 アドレス を入力します。
- **ステップ9** [保存 (Save)] をクリックします。
- **ステップ10** (Optional) [プレビュー (**Preview**)] アイコン([**VRF 展開(VRF Deployment**)] ウィンドウ) をクリックして、展開される構成をプレビューします。

ステップ11 [展開 (Deploy)]をクリックします。

ネイバーが NDFC によって管理される Easy ファブリックのボーダー デバイスである場合は、 宛先ファブリックでステップ 3 からステップ 11 までの同じタスクを実行します。

# ルーティング プロトコルと MPLS 設定の変更

この手順では、デバイスのルーティングプロトコルを IS-IS から OSPF に変更する方法、また はアンダーレイ IFC を MPLS SR から LDP に変更する方法を示します。

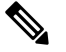

**Note** MPLS SR と LDP はデバイス上で共存できず、同じデバイスで MPLS ハンドオフに IS-IS と OSPF の両方を使用することはサポートされていません。

#### Procedure

- ステップ1 DCI ルーティング プロトコルまたは MPLS ファブリックの変更が必要な場合には、デバイス から、すべての MPLS アンダーレイおよびオーバーレイ IFC を削除します。
- ステップ2 IFC の削除に関係する各ファブリックについて、[再計算と展開(Recalculate & Deploy)]をク リックします。 この手順により、すべてのグローバル MPLS SR/LDP 構成と、以前に作成された MPLS ループ

バックインターフェイスが削除されます。 ステップ3 優先されるDCIルーティングプロトコルとMPLS設定を使用して、新しいIFCを作成します。

詳細については、アンダーレイファブリック間接続の作成, on page 8を参照してください。

翻訳について

このドキュメントは、米国シスコ発行ドキュメントの参考和訳です。リンク情報につきましては 、日本語版掲載時点で、英語版にアップデートがあり、リンク先のページが移動/変更されている 場合がありますことをご了承ください。あくまでも参考和訳となりますので、正式な内容につい ては米国サイトのドキュメントを参照ください。